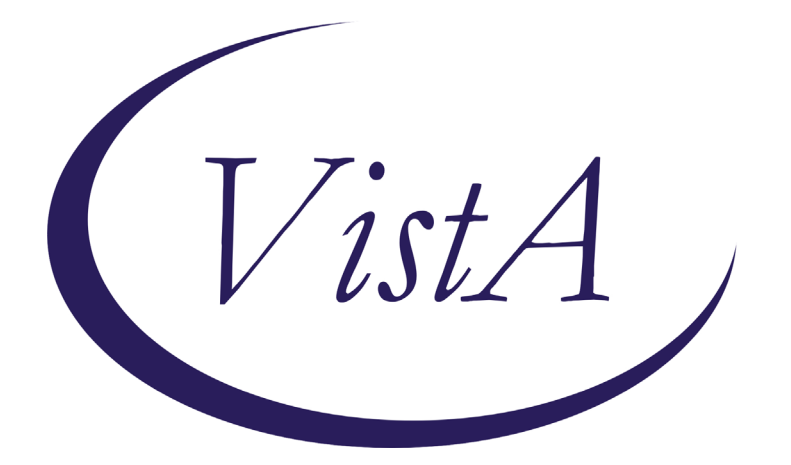

Update \_2\_0\_173D

# **Clinical Reminders**

## VA-COVID-19 IMMUNIZATION REMINDER UPDATE D Install Guide

**DECEMBER 2020** 

Product Development Office of Information Technology Department of Veterans Affairs

| Table of Contents |   |
|-------------------|---|
| INTRODUCTION      | 1 |
| INSTALL DETAILS   | 2 |
| INSTALL EXAMPLE   | 3 |
| POST-INSTALLATION | 7 |

# Introduction

DESCRIPTION: This update revises several items in the VA-SARS-COV-2 IMMUNIZATION dialog and VA-SARS-COV-2 IMMUNIZATION TEMPLATE dialog. This update also contains four local taxonomies that can be added to the terms used in the reminder cohort logic

Changes to the dialogs:

1. These 2 template fields will both be updated in this reminder dialog group: VAL-SARS-COV-2 VACCINE INFO TEXT GP ALLERGY

Add a new template field IM SARS COV-2 PBM VACCINE ANAPHYLAXIS INFO URL

Update this template field text IM SARS COV-2 INFO TEXT ANAPHYLAXIS

2. Update the text in these 3 template fields to include the statement about prior anaphylaxis to injectable therapy.

IM SARS COV-2 ADMIN C2 INFO PRE TEXT IM SARS COV-2 ADMIN D2 INFO PRE TEXT IM SARS COV-2 INFO TEXT CDC ACIP

- 3. Update the headers to v2.4 2 elements
  - a. VA-TEXT SARS-COV-2 IMMUNIZATION HEADER
  - b. VA-TEXT SARS-COV-2 IMMUNIZATION HEADER TEMPLATE
- 4. Reminder dialog element VAL-SARS-COV-2 VACCINE REFUSED PFIZER will be installed by Moderna only sites:
  - a. The disable and send message was changed to disable and do not send message.

In addition to the dialog changes, there are 4 new taxonomies that are a class of local:

- 1. HEMODIALYSIS
- 2. HOMELESS
- 3. CHEMOTHERAPY
- 4. TRANSPLANT SOLID ORGAN

UPDATE\_2\_0\_173D contains 1 Reminder Exchange entry: UPDATE\_2\_0\_173D VA-COVID-19 IMMUNIZATION REMINDER

The exchange file contains the following components:

### **TIU TEMPLATE FIELD**

IM SARS COV-2 PBM VACCINE ANAPHYLAXIS INFO URL IM SARS COV-2 CDC VACCINE ANAPHYLAXIS INFO URL IM SARS COV-2 PFIZER PRE SCREEN IM SARS COV-2 INFO TEXT ANAPHYLAXIS IM SARS COV-2 INFO TEXT CDC ACIP IM SARS COV-2 ADMIN D2 INFO PRE TEXT IM SARS COV-2 ADMIN C2 INFO PRE TEXT

### **HEALTH FACTORS**

VA-REMINDER UPDATES VA-UPDATE\_2\_0\_173D IMMUNIZATION VA-SARS-COV-2 VACCINE REFUSAL VA-SARS-COV-2 IMM REFUSAL - PFR CVX 208

#### **REMINDER SPONSOR**

NATIONAL CENTER FOR HEALTH PROMOTION AND DISEASE PREVENTION (NCP)

#### **REMINDER TAXONOMY**

TRANSPLANT - SOLID ORGAN CHEMOTHERAPY HOMELESS HEMODIALYSIS

#### **REMINDER TERM**

VA-REMINDER UPDATE\_2\_0\_173D

### **REMINDER DIALOG**

VAL-SARS-COV-2 VACCINE REFUSED PFIZER SARS-COV-2 IMMUN UPDATE 173D V2.4

# **Install Details**

This update is being distributed as a web host file. The address for the host file is: https://Redacted /UPDATE\_2\_0\_173D.PRD

The file will be installed using Reminder Exchange, programmer access is not required.

This update can be loaded with users on the system. Installation will take less than 5 minutes

# Install Example

To Load the Web Host File. Navigate to Reminder exchange in Vista

| +     | + Next Screen          | - Prev Scre  | een ??    | More Actions    | >>>                  |
|-------|------------------------|--------------|-----------|-----------------|----------------------|
| CFE   | Create Exchange File   | Entry        | LHF       | Load Host File  |                      |
| CHF   | Create Host File       |              | LMM       | Load MailMan Me | essage               |
| СММ   | Create MailMan Messag  | ge           | LR        | List Reminder D | Definitions          |
| DFE   | Delete Exchange File   | Entry        | LWH       | Load Web Host   | 1110                 |
| IFE   | Install Exchange File  | e Entry      | RI        | Reminder Defi   | Inquiry              |
| IH    | Installation History   |              | RP        | Repack          |                      |
| Seled | ct Action: Next Screer | n//LWHL      | oad Web F | lost File       |                      |
| Inpu  | t the URL for the .pro | d file: http | ps://     |                 | /UPDATE_2_0_173D.PRD |
|       |                        |              |           |                 |                      |

At the <u>Select Action:</u> prompt, enter <u>LWH</u> for Load Web Host File At the <u>Input the url for the .prd file:</u> prompt, type the following web address:

### https://Redacted /UPDATE\_2\_0\_173D.PRD

Search and locate an entry titled **UPDATE\_2\_0\_173D VA-COVID-19 IMMUNIZATION REMINDER**.

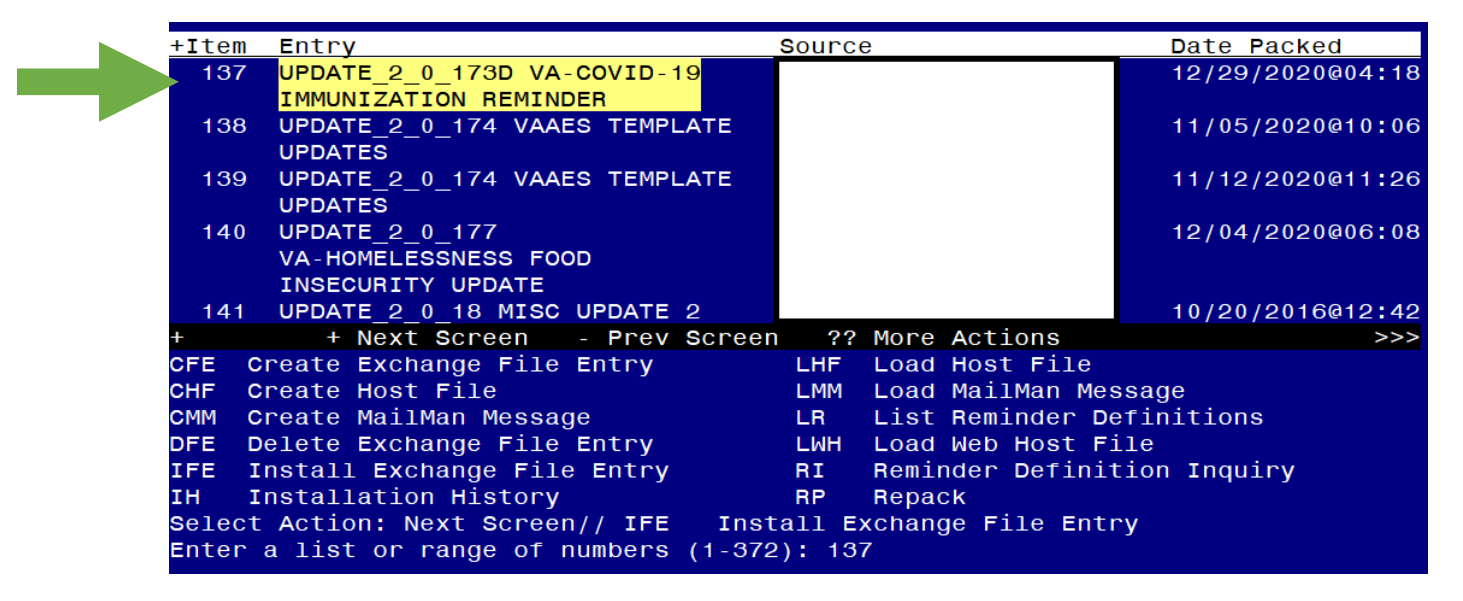

At the <u>Select Action</u> prompt, enter <u>IFE</u> for Install Exchange File Entry Enter the number that corresponds with your entry **UPDATE\_2\_0\_173D VA-COVID-19 IMMUNIZATION REMINDER.** (*in this example it is entry 137 it will vary by site*). The date of the exchange file should be 12/29/2020.

| Component                                           | Category Exists      |
|-----------------------------------------------------|----------------------|
| Source:                                             |                      |
| Date Packed: 12/29/2020@04:18:16                    |                      |
| Package Version: 2.0P46                             |                      |
|                                                     |                      |
| Description:                                        |                      |
| The following Clinical Reminder items were selected | for packing:         |
| REMINDER DIALOG                                     |                      |
| VAL-SARS-COV-2 VACCINE REFUSED PFIZER               |                      |
| SARS-COV-2 IMMUN UPDATE 173D V2.4                   |                      |
|                                                     |                      |
| REMINDER TAXONOMY                                   |                      |
| HOMELESS                                            |                      |
| TRANSPLANT - SOLID ORGAN                            |                      |
| HEMODIALYSIS                                        |                      |
| CHEMOTHERAPY                                        |                      |
|                                                     |                      |
| + Enter ?? for more actions                         | >>>                  |
| IA Install all Components IS Install                | L Selected Component |
| Select Action: Next Screen// IA                     |                      |
|                                                     |                      |

At the <u>Select Action</u> prompt, type <u>IA</u> for Install all Components and hit enter. Select Action: Next Screen// <u>IA</u> Install all Components During installation,

- Install all NEW items
- Overwrite all existing TIU template fields

You will be promped to install the FIRST reminder dialog component – – if you are **Pfizer site you will choose Q to quit and not install**. If you are a Moderna only site, you will choose IA to install all.

| Packe | ed remi | nder dialog: V | AL-SAI | RS-COV-2 VAC | CINE REFUS  | ED PF  | IZER     |            |        |
|-------|---------|----------------|--------|--------------|-------------|--------|----------|------------|--------|
| Item  | ı Seq.  | Dialog Findin  | qs     |              |             |        |          | Туре       | Exists |
| 1     | VAL     | -SARS-COV-2 VA | CCINE  | REFUSED PF1  | ZER         |        | el       | Lement     | X      |
|       |         | Finding: VA-S  | ARS-CO | OV-2 IMM REF | USAL - PFR  | CVX 2  | 208 (HEA | <b>LTH</b> | ×      |
|       |         | Add. Finding:  | VA-S/  | ARS-COV-2 VA | ACCINE REFU | SAL (I | HEALTH F | FACTOR)    | x      |
| 2     | PXRM    | COMMENT        |        |              |             |        | P        | prompt     | ×      |
|       |         |                |        |              |             |        |          |            |        |
|       |         |                |        |              |             |        |          |            |        |
|       |         |                |        |              |             |        |          |            |        |
|       |         |                |        |              |             |        |          |            |        |
|       |         |                |        |              |             |        |          |            |        |
|       | +       | Next Screen    | - Pre  | ev Screen    | ?? More Ac  | tions  |          |            |        |
| DD    | Dialog  | Details        | DT     | Dialog Text  |             | IS     | Install  | Selected   |        |
| DF    | Dialog  | Findings       | DU     | Dialog Usag  | je i        | QU (   | Quit     |            |        |
| DS    | Dialog  | Summary        | IA     | Install All  |             |        |          |            |        |
| Selec | ct Acti | on: Quit// IA  |        |              |             |        |          |            |        |

At the <u>Select Action</u> prompt, type <u>IA</u> to install the dialog – <u>VAL-SARS-COV-2 VACCINE</u> <u>REFUSED PFIZER</u>

Select Action: Next Screen// IA Install All or **Q QUIT IF YOU ARE A PFIZER SITE** Install reminder dialog and all components with no further changes: Y// Yes

| Packe | d remi | nder dialog: V  |          | S-COV-2 VAC  | CINE REEL  | ISED PE | TZER      |          |        |
|-------|--------|-----------------|----------|--------------|------------|---------|-----------|----------|--------|
|       |        | -2 VACCINE BEEL |          | (element) in | stalled f  | rom ex  | change 1  | file     |        |
| Item  | Seq.   | Dialog Finding  | as       | (oromone) ri | locurrou l |         | ionungo i | Type     | Exists |
| 1     | VAL    | -SARS-COV-2 VA  | CCINE    | REFUSED PF1  | ZER        |         | el        | lement   | X      |
|       |        | Finding: VA-S   | ARS - CO | DV-2 IMM REF | USAL - PF  | R CVX   | 208 (HEA  | ALTH     | X      |
|       |        | FACTOR          |          |              |            |         |           |          |        |
|       |        | Add. Finding:   | VA-S/    | ARS-COV-2 VA | ACCINE REF | USAL (  | HEALTH F  | FACTOR)  | Х      |
|       |        |                 |          |              |            |         |           |          |        |
| 2     | PXRM   | COMMENT         |          |              |            |         | Į.        | prompt   | X      |
|       |        |                 |          |              |            |         |           |          |        |
|       |        |                 |          |              |            |         |           |          |        |
|       |        |                 |          |              |            |         |           |          |        |
|       |        |                 |          |              |            |         |           |          |        |
|       |        |                 |          |              |            |         |           |          |        |
|       |        |                 |          |              |            |         |           |          |        |
|       |        |                 |          |              |            |         |           |          |        |
|       |        |                 |          |              |            |         |           |          |        |
|       | +      | Next Screen     | - Pre    | ev Screen    | ?? More A  | ctions  | ;         |          |        |
| DD    | Dialog | Details         | DT       | Dialog Text  | Ľ          | IS      | Install   | Selected |        |
| DF    | Dialog | Findings        | DU       | Dialog Usag  | je         | QU      | Quit      |          |        |
| DS    | Dialog | Summary         | IA       | Install All  | L          |         |           |          |        |
| Selec | t Acti | on: Quit// Q    |          |              |            |         |           |          |        |

After completing this dialog install, you will type Q.

You will be promped to install the NEXT reminder dialog component, You will choose to install all.

| Packed                         | reminder dialog: SARS-COV-2 IMMUN UPDATE 173D V2.4                                                                                          |             |        |
|--------------------------------|----------------------------------------------------------------------------------------------------|-------------|--------|
| Item                           | Seq. Dialog Findings                                                                                                    | Туре        | Exists |
| 1                              | SARS-COV-2 IMMUN UPDATE 173D V2.4                                                                                                    | dialog      |        |
| 2                              | 2 VA-TEXT SARS-COV-2 IMMUNIZATION HEADER<br>Finding: *NONE*                                                                                 | element     | x      |
| 3                              | 4 VA-TEXT SARS-COV-2 IMMUNIZATION HEADER TEMPLATE<br>Finding: *NONE*                                                                        | element     | x      |
| 4                              | 10 TEXT SARS-COV-2 TF UPDATE 173D<br>Finding: *NONE*                                                                                        | element     |        |
| 5                              | 15 VAL-SARS-COV-2 VACCINE INFO TEXT GP ALLERGY<br>Finding: *NONE*                                                                           | group       | Х      |
| 6                              | 15.5 VAL-SARS-COV-2 VACCINE INFO TEXT ALLERGY URL<br>Finding: *NONE*                                                                        | element     | x      |
| +                              | + Next Screen - Prev Screen ?? More Actions                                                                                                 |             |        |
| DD D<br>DF D<br>DS D<br>Select | ialog Details DT Dialog Text IS Insta<br>ialog Findings DU Dialog Usage QU Quit<br>ialog Summary IA Install All<br>Action: Next Screen// IA | all Selecte | d      |

## At the <u>Select Action</u> prompt, type <u>IA</u> to install the dialog – <u>SARS-COV-2 IMMUN</u> <u>UPDATE 173D V2.4</u>

Select Action: Next Screen// IA Install All Install reminder dialog and all components with no further changes: Y// Yes

| Packe | ed reminder dialog:               | SARS-0          | COV - 2 | IMMUN UP   | DATE 1730 | V2.4   | 4         |          |          |
|-------|-----------------------------------|-----------------|---------|------------|-----------|--------|-----------|----------|----------|
| SARS  | -COV-2 IMMUN UPDATE               | 173D \          | /2.4    | (reminder  | dialog)   | insta  | alled fro | om excha | nge file |
| Iter  | n <u>Seq. Dialog Findi</u>        | ngs             |         |            |           |        |           | туре     | Exists   |
| 1     | SARS-COV-2 IMMUN                  | UPDA            | ΓE 17   | 3D V2.4    |           |        | C         | ialog    | Х        |
| 2     | 2 VA-TEXT SARS-CO<br>Finding: *NO | V-2 II<br>NE*   | MMUNI   | ZATION HE  | ADER      |        | e]        | Lement   | x        |
| 3     | 4 VA-TEXT SARS-CO<br>Finding: *NO | OV-2 II<br>ONE* | MMUNI   | ZATION HE  | ADER TEMP | PLATE  | e]        | Lement   | ×        |
| 4     | 10 TEXT SARS-COV-<br>Finding: *NO | 2 TF U<br>NE*   | JPDAT   | E 173D     |           |        | e]        | lement   | x        |
| 5     | 15 VAL-SARS-COV-2<br>Finding: *NO | VACC            | INE I   | NFO TEXT ( | GP ALLERO | ĞΥ     |           | group    | Х        |
| 6     | 15.5 VAL-SARS-COV<br>Finding: *NO | /-2 VA(<br>)NE* | CCINE   | INFO TEX   | T ALLERGY | ( URL  | el        | lement   | x        |
| +     | + Next Screen                     | - PI            | rev S   | creen ?'   | ? More Ac | ctions | S         |          |          |
| DD    | Dialog Details                    | DT              | Dia     | log Text   |           | IS     | Install   | Selecte  | d        |
| DF    | Dialog Findings                   | DU              | Dia     | log Usage  |           | QU     | Quit      |          |          |
| DS    | Dialog Summary                    | IA              | Ins     | tall All   |           |        |           |          |          |
| Selec | ct Action: Next Scre              | en// (          | 2       |            |           |        |           |          |          |

After completing this dialog install, you will type Q.

| Component                                                                                                    | Category Ex                 | ists |
|----------------------------------------------------------------------------------------------------|-----------------------------|------|
| Source:                                                                                                    |                             |      |
| Date Packed: 12/29/2020@04:18:16                                                                                                    |                             |      |
| Package Version: 2.0P46                                                                                                    |                             |      |
| Description:<br>The following Clinical Reminder items were selected<br>REMINDER DIALOG<br>VAL-SARS-COV-2 VACCINE REFUSED PFIZER<br>SARS-COV-2 IMMUN UPDATE 173D V2.4 | for packing:                |      |
| REMINDER TAXONOMY<br>HOMELESS<br>TRANSPLANT - SOLID ORGAN<br>HEMODIALYSIS<br>CHEMOTHERAPY                                                                            |                             |      |
| + + Next Screen - Prev Screen ?? More Ac<br>IA Install all Components IS Install<br>Select Action: Next Screen// Q                                                   | tions<br>Selected Component | >>>  |

You will then be returned to this screen. At the Select Action prompt, type Q.

Install complete.

## **Post-Installation**

 You will need to close and reopen CPRS to see the txml field changes.
 1. Configure term VA-SARS-COV-2 VACCINE INDICATION 1, so the COVID-19 Immunization reminder is due (as necessary).

There are 4 new taxonomies that can be used to add patients to the cohort logic when instructed by your facility.

HEMODIALYSIS HOMELESS CHEMOTHERAPY TRANSPLANT - SOLID ORGAN

Below is one example, you can add more than one of the new taxonomies to this term following the same steps. The decision for which taxonomies to add to make the reminder due for the cohort of patients is a local facility decision.

Navigate to the REMINDER MANAGERS MENU

- CF Reminder Computed Finding Management ...
- RM Reminder Definition Management ...
- SM Reminder Sponsor Management ...
- TXM Reminder Taxonomy Management
- TRM Reminder Term Management ...
- LM Reminder Location List Management ...
- RX Reminder Exchange
- RT Reminder Test
- OS Other Supporting Menus ...
- INFO Reminder Information Only Menu ...
- DM Reminder Dialog Management ...
- CP CPRS Reminder Configuration ...
- RP Reminder Reports ...
- MST Reminders MST Synchronization Management ...
- PL Reminder Patient List Menu ...
- PAR Reminder Parameters ...
- VS NLM Value Set Menu
- ROC Reminder Order Check Menu ...
- CQM NLM Clinical Quality Measures Menu
- XM Reminder Extract Menu ...

Select Reminder Managers Menu <TEST ACCOUNT> Option: TRM

- TL List Reminder Terms
- TI Inquire about Reminder Term
- TE Add/Edit Reminder Term
- TC Copy Reminder Term
- TICS Integrity Check Selected
- TICA Integrity Check All

TEST Term Test

Select Reminder Term Management <TEST ACCOUNT> Option: TE

Select Reminder Term: VA-SARS-COV-2 VACCINE INDICATION 1

Reminder Term has no findings!

Select Finding: TX.TRANSPLANT

Searching for a REMINDER TAXONOMY, (pointed-to by FINDING ITEM)

Searching for a REMINDER TAXONOMY TRANSPLANT - SOLID ORGAN LOCAL ...OK? Yes// (Yes): <enter>

Are you adding 'TRANSPLANT - SOLID ORGAN' as a new FINDINGS (the 1ST for this REMINDER TERM)? No// Y (Yes) Editing Finding Number: 1 FINDING ITEM: TRANSPLANT – SOLID ORGAN BEGINNING DATE/TIME: work with your site to determine the best beginning date and time. T-1Y or T-2Y could be used ENDING DATE/TIME: <enter> OCCURRENCE COUNT: <enter> COMPUTED FINDING PARAMETER: <enter> CONDITION: : <enter> CONDITION CASE SENSITIVE: <enter> USE STATUS/COND IN SEARCH: : <enter>

No statuses defined for this finding item

Select one of the following:

- A ADD STATUS
- D DELETE A STATUS
- S SAVE AND QUIT
- Q QUIT WITHOUT SAVING CHANGES

Enter response: S// AVE AND QUIT: <a><br/>
</a>